## 配筋リストの一般注釈のラベルパラメータの変更方法

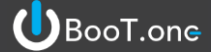

■概要

[s梁/柱リスト]ファミリ内に配置されている一般注釈ファミリのラベルパラメータの変更方法を紹介します。

## ■ラベルパラメータの変更方法

一般注釈ファミリのラベルパラメータの変更は、子ファミリの[一般注釈]ファミリの編集にてご対応いただけます。 ラベルパラメータを入れ替えた場合は親ファミリのインスタンスパラメータとの関連付け操作が必要になりますのでご注意ください。 [s梁リスト]ファミリを例とし、編集手順をご案内いたしますので、ご参照ください。

1.) s梁リストを選択し、[修正]タブ → [モード]パネル → [ファミリを編集]をクリックする

2.) 変更したい[一般注釈]ファミリを選択し、[修正]パネル → [モード]パネル → [ファミリを編集]をクリックする

## 3.) [一般注釈: ラベル]を選択し、[修正]タブ → [ラベル]パネル → [ラベルを編集]をクリックする

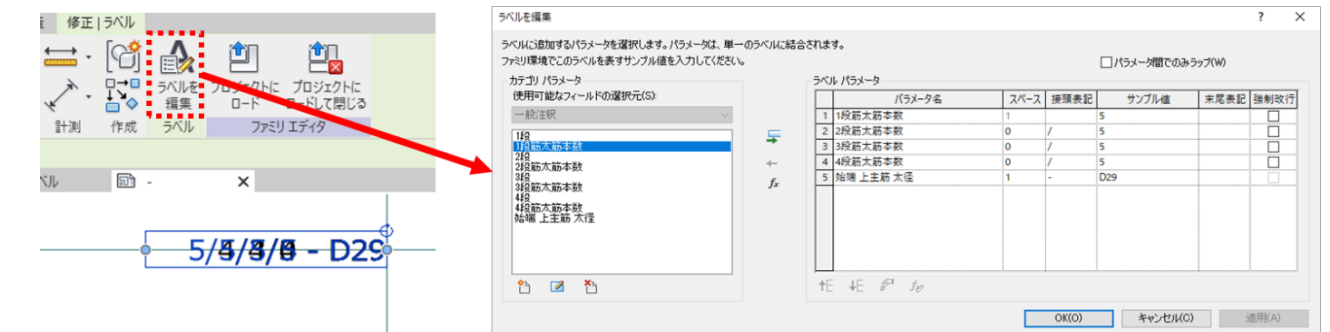

- 4.) 修正したいラベルを編集し、OKをクリックする ラベルの修正時点で新規のパラメータを使用する場合、ファミリパラメータの修正も必要となります(※1)
- 5.) [s梁リスト.rfa]にロードする
- 6.) プロパティの[鉄筋セット]グループ内の各パラメータの右側[=](パラメータ関連付けボタン)をクリックする
- 7.) [ファミリパラメータの関連付け]ダイアログにて親ファミリのインスタンスパラメータを選択し、[OK]をクリックする(※2)

| プロパティ            |                 |     |        | × | ファミリパラメータの関連付け                                                |           |
|------------------|-----------------|-----|--------|---|---------------------------------------------------------------|-----------|
|                  | t 主筋本数ダグ<br>1段筋 |     |        | • | ファミリ パラメータ: 1段筋太筋本<br>パラメータ タイプ: 整数<br>互換性のあタイプの既存のファミリ パラメータ | 截<br>(E): |
| 一般注釈(1) ~ 日 タイプ制 |                 |     | 日のイブ編集 |   |                                                               |           |
| 鉄筋セット            |                 |     |        | * | 始端_上端版_2段主版本数                                                 |           |
| 1段筋太筋本数          |                 | 8   |        |   | 始端上端筋 4段主筋本数                                                  |           |
| 2段筋太筋本数          |                 | 6   |        |   | 始端上端筋_2段主筋本数                                                  |           |
| 3段筋太筋本数          |                 | 0   |        |   | 始端_广端筋_3段主筋本数<br>始端_广端筋_4段主筋本数                                |           |
| 4段筋太筋和           | 本数              | 0   |        |   | 始端 幅止筋本数<br>始端 肋筋本数                                           |           |
| 始端 上主筋 太径        |                 | D35 |        |   | 始端腹筋本数                                                        |           |
| ガニコ              |                 |     |        | 2 |                                                               |           |

8.) プロジェクトへロードする (※3)

## 配筋リストの一般注釈のラベルパラメータの変更方法

(※1) 新規パラメータを使用している場合は本作業を行わないと、手順7.) にて鉄筋セットが表示されない状態になります。

BooT.one

(※2) ファミリパラメータの関連付け操作に関しましては、数式を設定している場合などございますので、 名称が必ずしも一致しているわけではございません。 パラメータの連動などにご注意いただいたうえで設定変更を行うようお願い致します。

(※3) ファミリを固有ファミリとして別名保存すると、ツールが正常に動作しない場合がございます。 (ツールの起動条件がファミリ名固定となっているため)

ユーザー様のファミリであると認識したい場合は、ファミリ名は変えずに、識別情報のパラメータなどで判別できるような設定を していただくことを推奨しております。